## Pour installer un logiciel sur le réseau :

1° Double-cliquer sur le fichier d'exécution

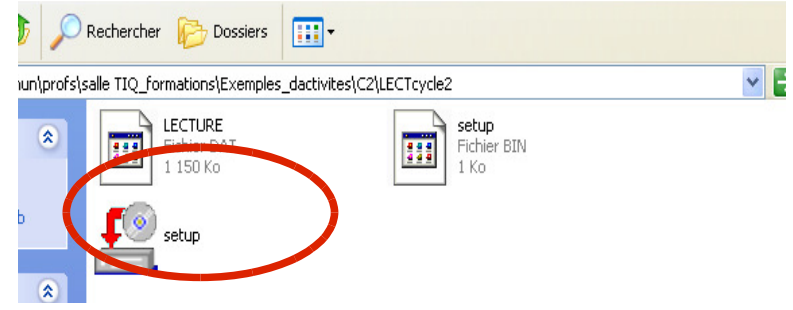

## 2° Remplacer <u>C://Windows/XXX(logiciel</u>) par : **\\serveur\ProgRw\XXX**

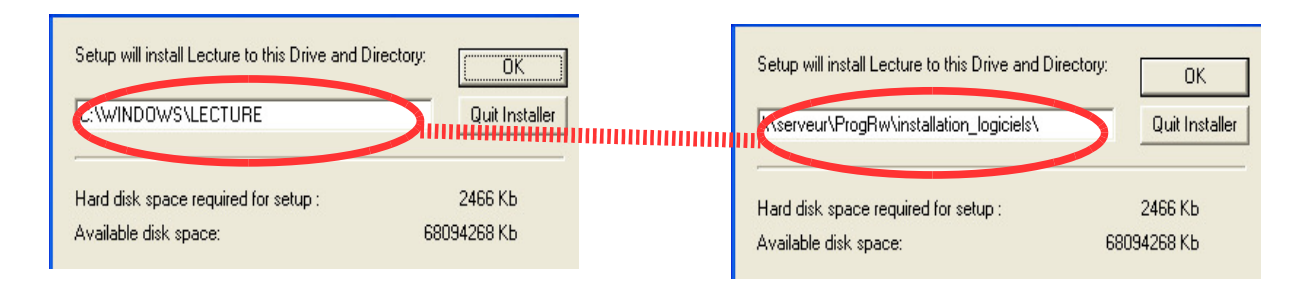

3° Poursuivre l'installation.

4° Retrouver le logiciel installé dans le dossier ProgRw (*ouvrir « poste de travail » sur le bureau puis taper dans la barre d'adresse : \\serveur\ProgRw*)

4° Créer un raccourci du fichier «index » (*celui qui vous permet d'ouvrir le logiciel*) dans le dossier « Applications pédagogiques ».

 $5^{\circ}$  Pour le retrouver afin de l'utiliser avec les élèves :

- Double clic sur le dossier « applications pédagogiques » qui se trouve sur le bureau
- double clic sur le logiciel choisi